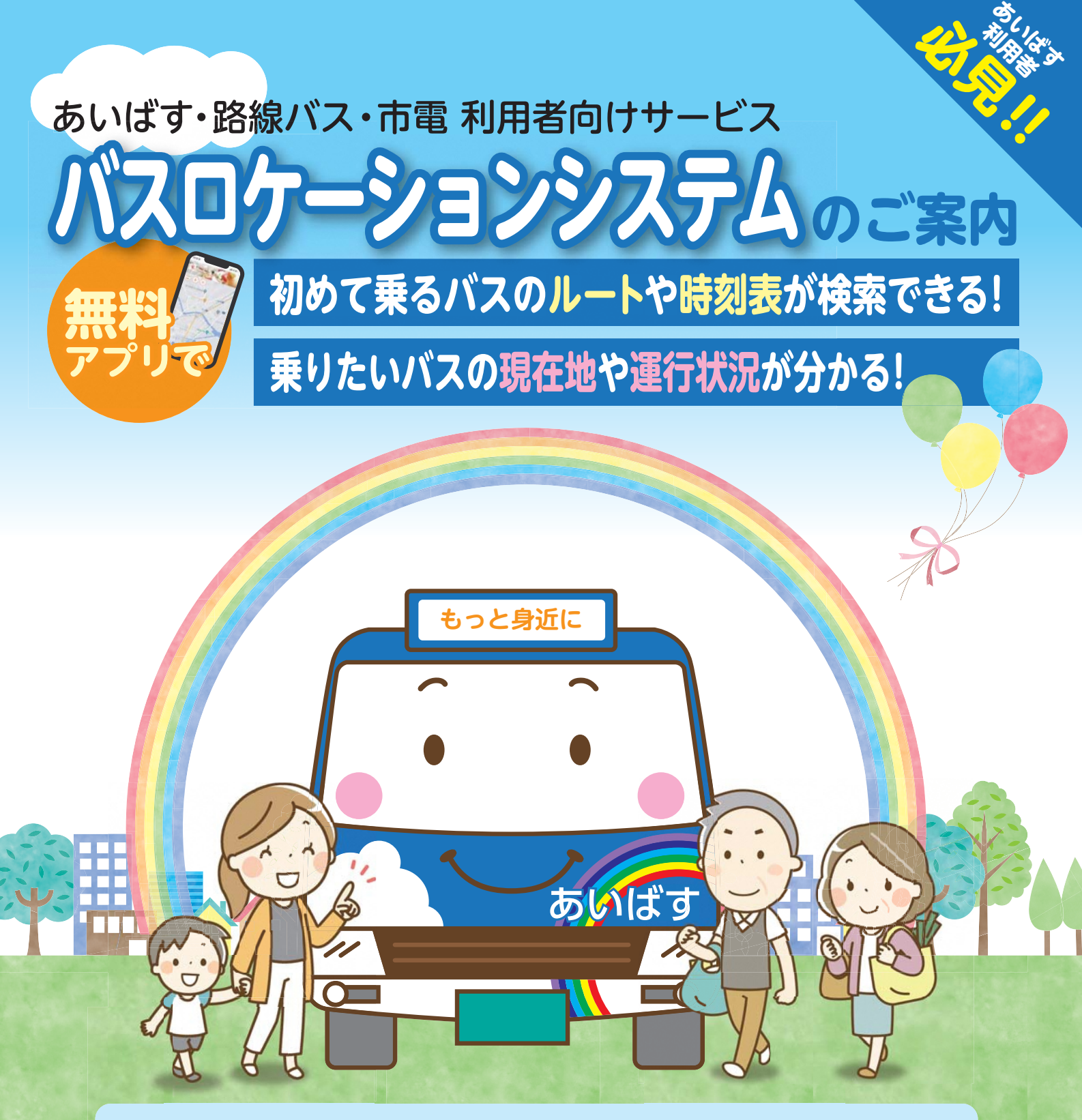

#### ~より便利になる「あいばす」をご利用ください~

●バスの位置や遅延などの運行状況のほか、目的地までの路線や時刻表、 運賃などを調べることができる"バスロケーションシステム"をかごしま市 コミュニティバス「あいばす」に導入します!(令和4年12月スタート)

●無料アプリは、市内の路線バスや市電に導入されているものと同じなので、 乗換もラクラク検索できます。

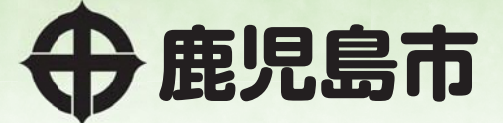

### アプリの入手方法

<u>ステップ1</u>スマートフォンのカメラ機能で 以下の二次元コードを読み取ってください。 ※アプリ自体は無料ですが、入手の際に通信料がかかります。

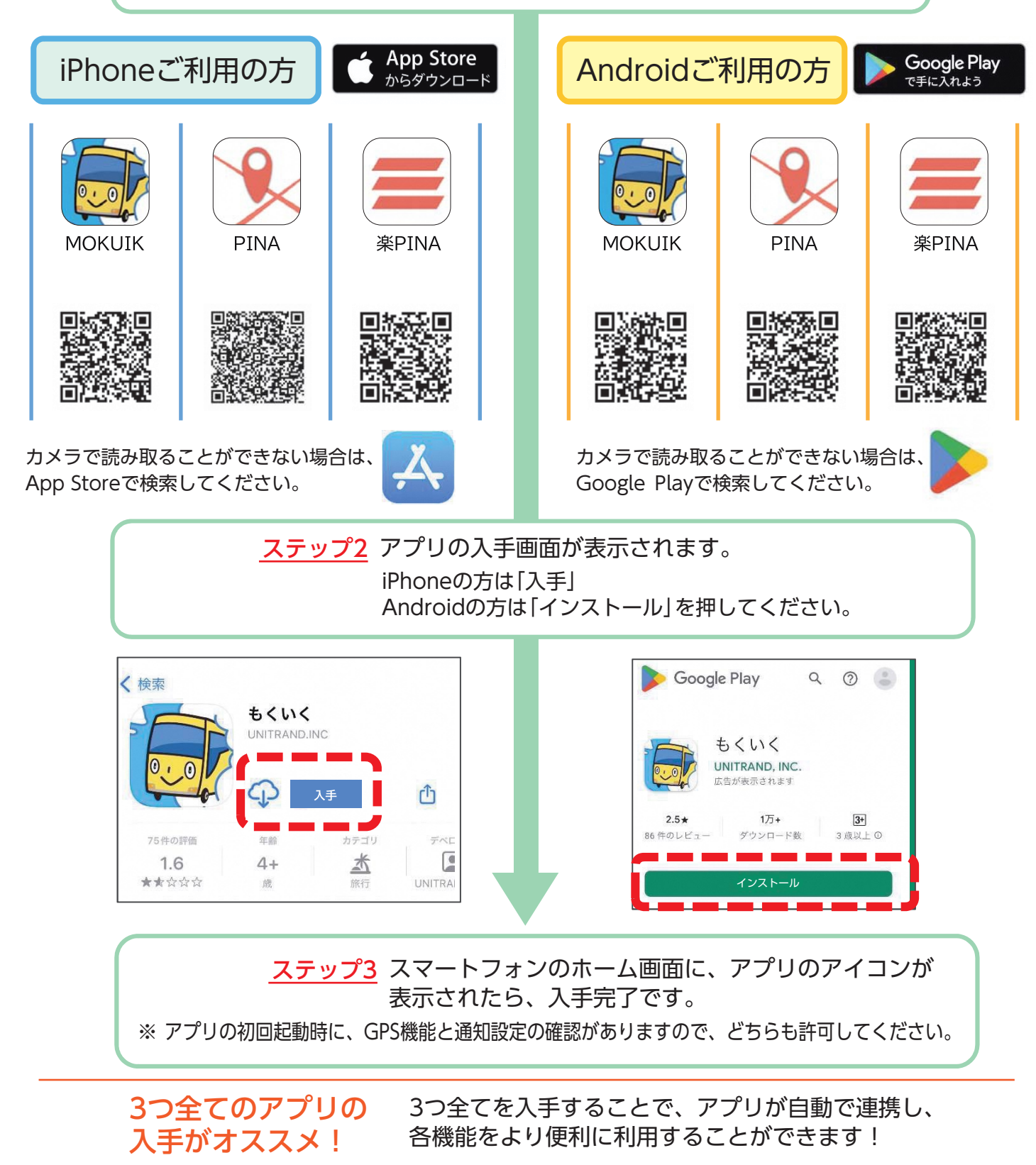

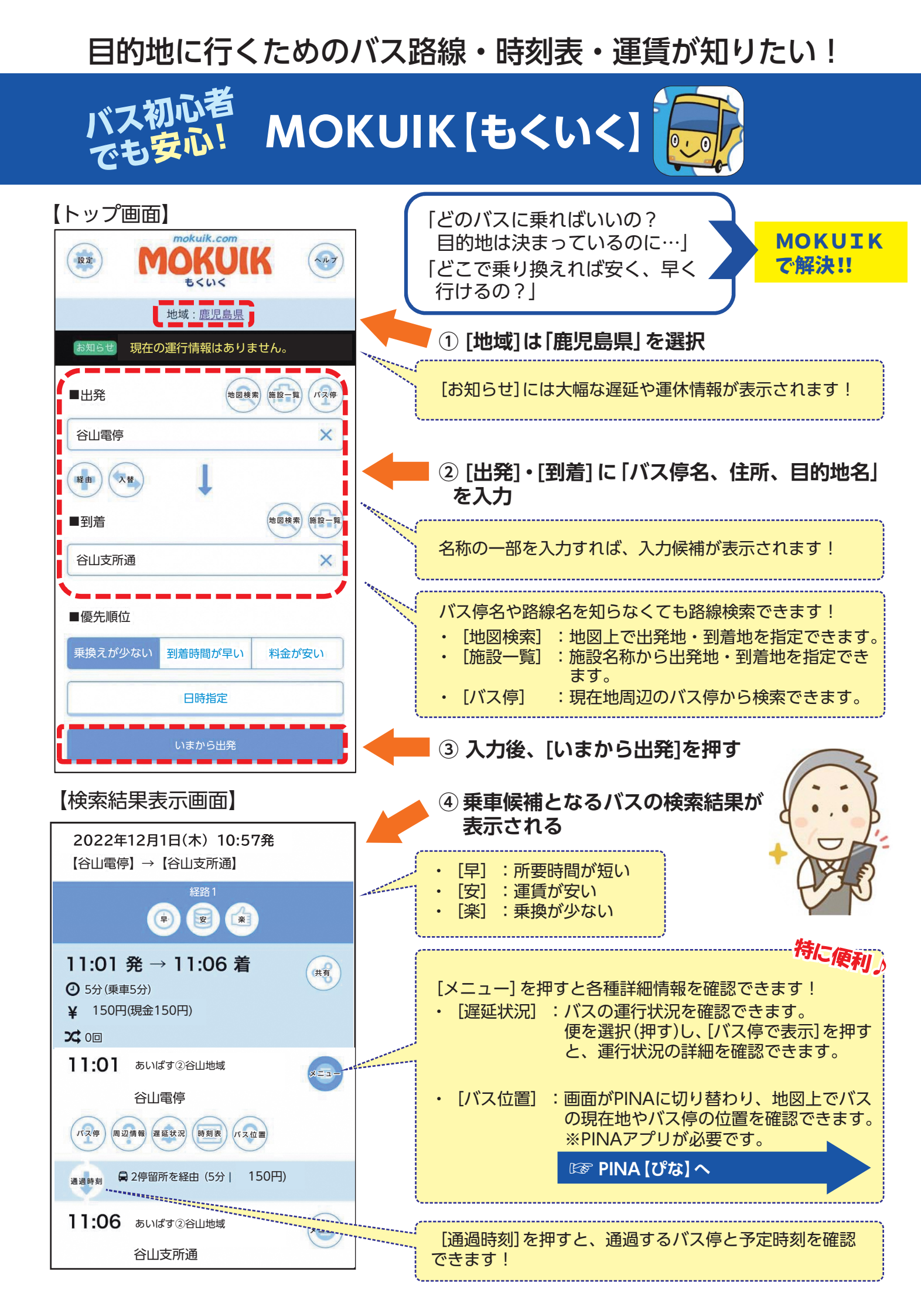

#### バスが今どこを走っているのか知りたい!接近したら通知が欲しい!

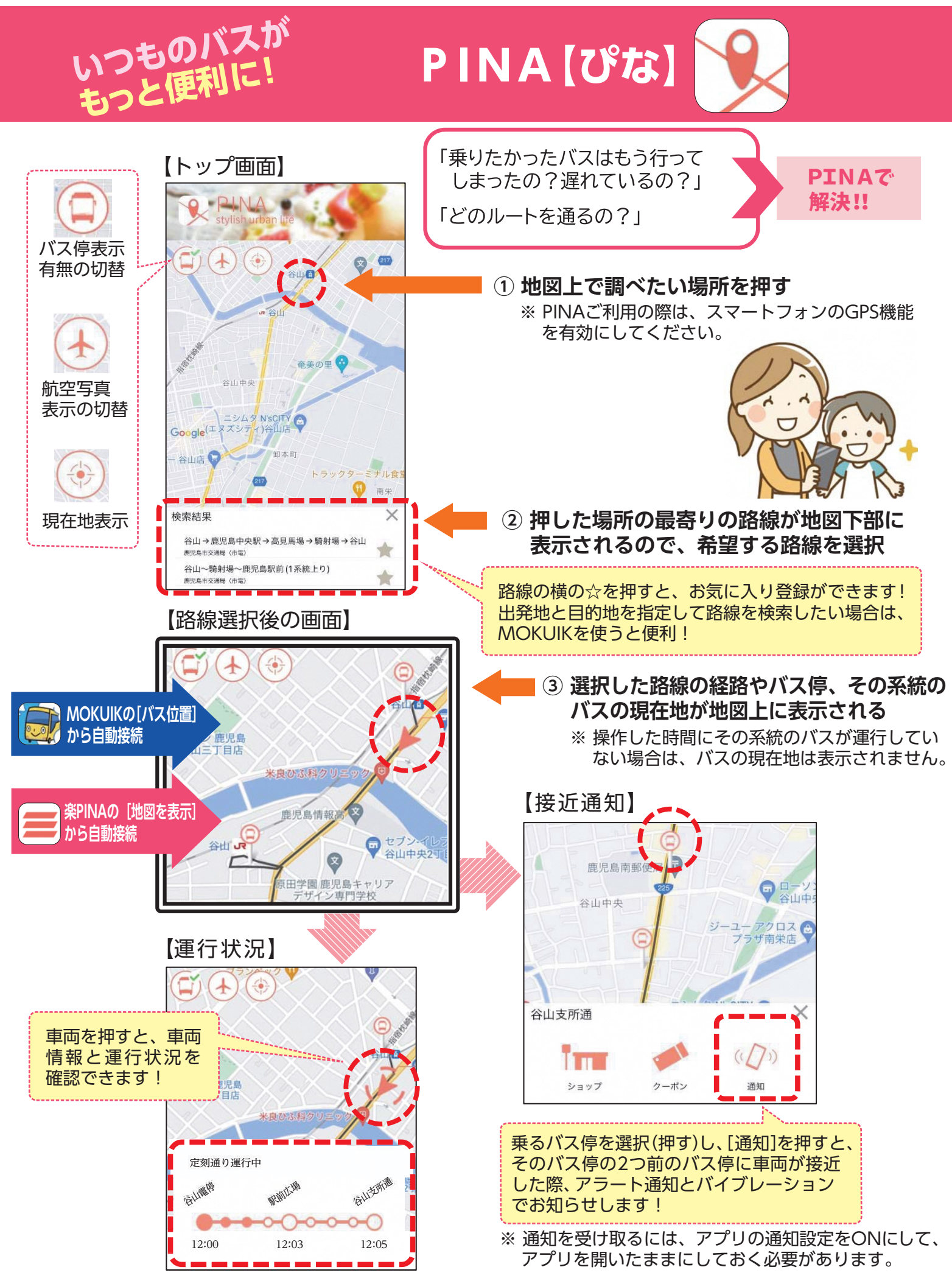

#### 通勤・通学などいつも乗るバスの運行状況を簡単に確認したい!

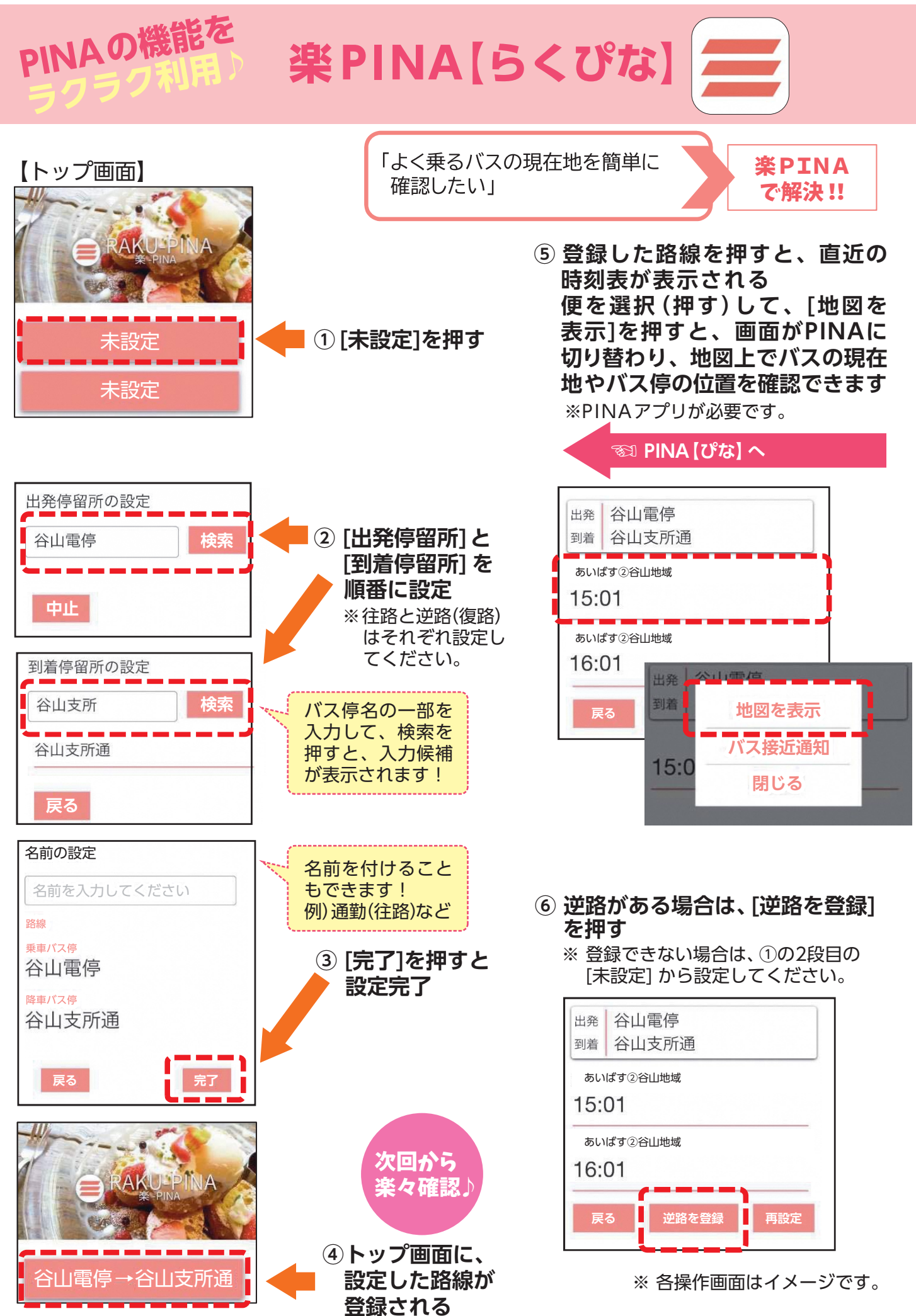

バスの現在地や運行状況を簡単に確認したい!

# アプリなし バス停二次元コードの利用方法

① バス停に貼られたシールの二次元コードをスマートフォンのカメラ機能で読み取る

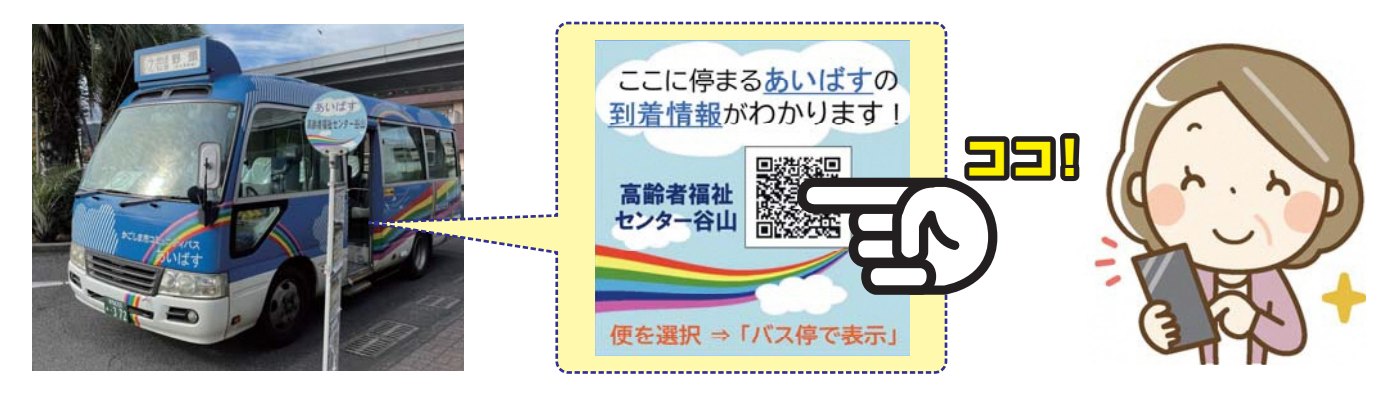

② Web版のMOKUIKが開き、そのバス停を通過するバス路線が表示されるので、 便を選択(押す)し、[バス停で表示]を押すと、運行状況の詳細を確認できる

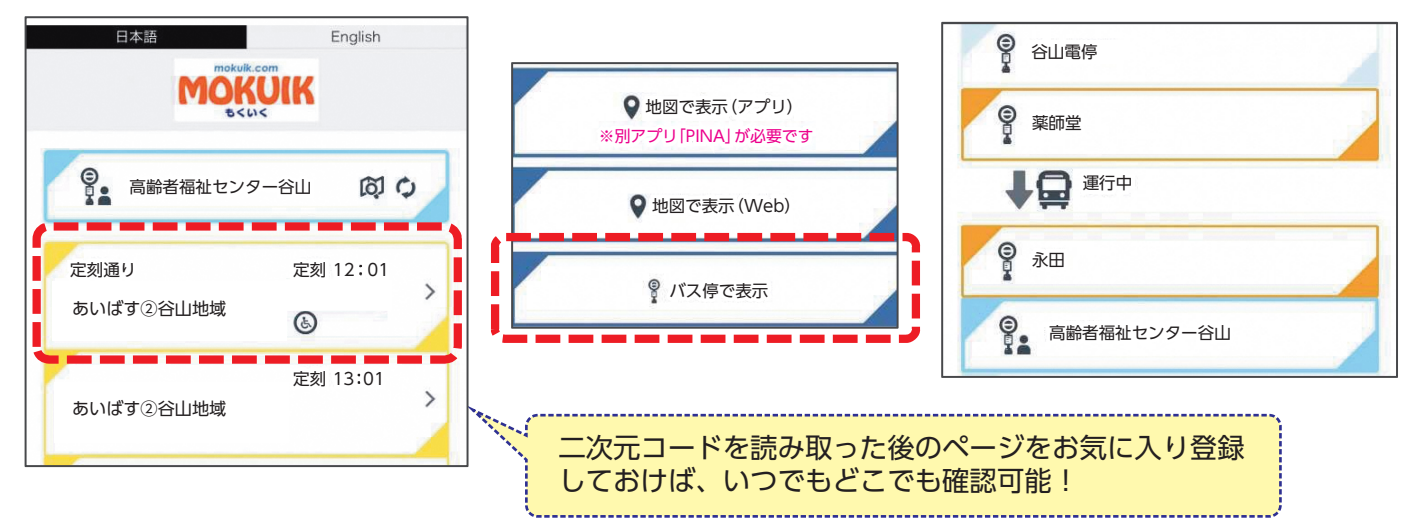

## 「あいばす」ってどんなバス?

- ・公共交通が不便な市内11地域(吉野・谷山・喜入・伊敷東部・伊敷西部・ 谷山北部・谷山南部・吉田・松元・郡山・小原)で、日常生活の交通手段 として運行しているコミュニティバスです。
- ・年齢や居住地などに関係なく、路線バスと同じように、どなたでもご利用 いただけます!買い物などお出掛けの際は、ぜひご利用ください。

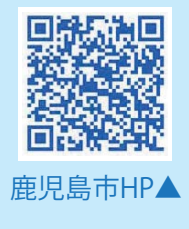

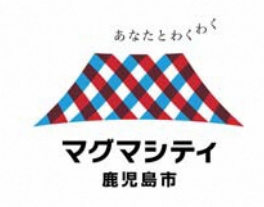

#### 鹿児島市役所 交通政策課

〒892-8677 鹿児島市山下町11番1号(本館3階) ☎ 099-216-1113 / FAX 099-216-1108

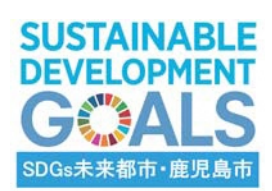